## Create a new referral partner records

Follow the directions below to create a new referral partner manually.

1. Make sure a contact record for the partner already exists before continuing

| Contac           | ts                               |                                    |         |      |       |
|------------------|----------------------------------|------------------------------------|---------|------|-------|
| Actions <b>v</b> | New Search                       | Edit Criteria/                     | Columns | Save | Print |
| 1-1 of 1         |                                  |                                    |         |      |       |
| Mi<br>Da         | ke Fusion (<br>te Created: 8/11/ | <b>) () () ()</b><br>(2018 4:29 PM |         |      | E     |
| 2                | *                                | 臝                                  | $\ge$   | \$   |       |
|                  | •                                |                                    |         |      |       |

2. Go to **CRM > Referral Partners** in the main navigation menu

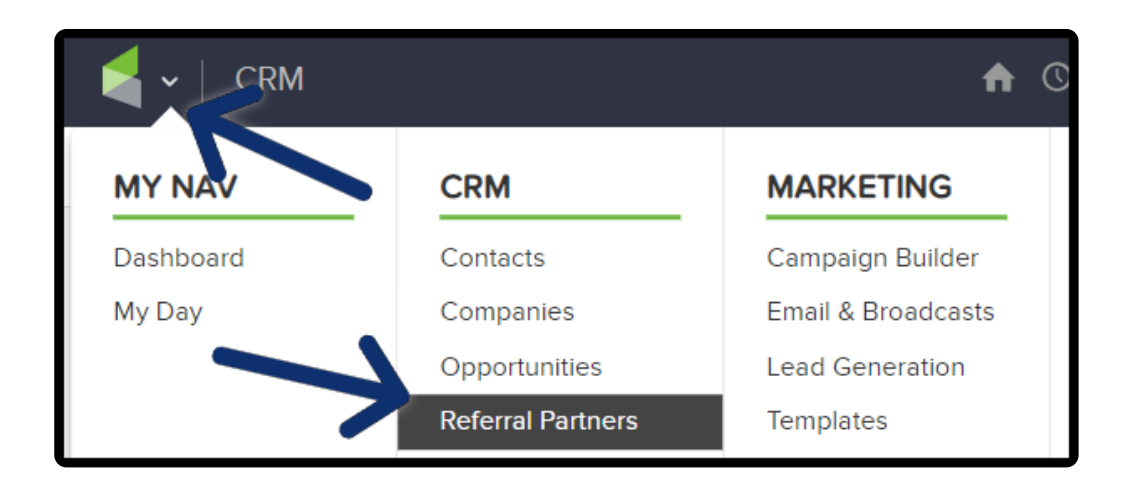

3. Select Add a Referral Partner from the Referral Partners menu

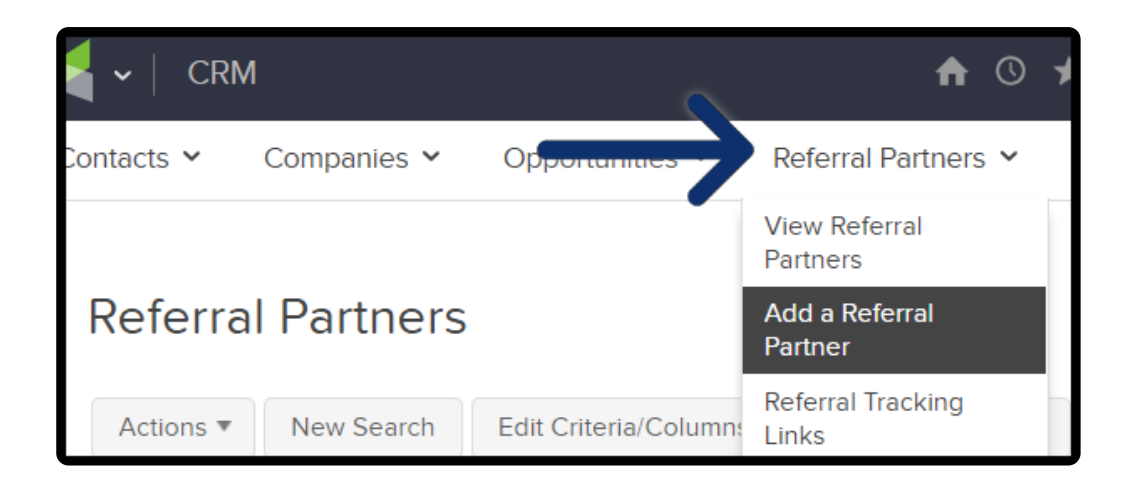

4. Type the name of the contact you are created the Referral Partner record for

| Manage Referral Partner      |                                      |   |
|------------------------------|--------------------------------------|---|
| General                      |                                      |   |
| Referral Partner Information |                                      |   |
| Contact                      | Contact Name                         | × |
| Name                         |                                      |   |
| Code                         |                                      |   |
|                              | Must start with a letter (no spaces) |   |

5. Add a name for your referral partner. It can be the same as the contact's name, or it can be an entity that the contact is associated with (e.g. a professional organization.)

| Manage F        | Referral Partner                     |              |
|-----------------|--------------------------------------|--------------|
| General         |                                      |              |
| Referral Partne | r Information                        |              |
| Contact         | Mike Fusion                          |              |
| Name            |                                      | $\leftarrow$ |
| Code            |                                      |              |
|                 | Must start with a letter (no spaces) |              |

- 6. Create a code that will used as the referral partner's tracking code:
  - a. It is included in all of the referral tracking links and resources
  - b. It's the referral partner's username when logging into their referral partner center
  - c. The code must start with a letter with no spaces

| Manage F        | eferral Partne               | ۱r        |
|-----------------|------------------------------|-----------|
| General         |                              |           |
| Referral Partne | r Information                |           |
| Norestair artic |                              |           |
| Contact         | Mike Fusion                  |           |
| Name            | Mike Fusion                  |           |
| Code            |                              |           |
|                 | Must start with a letter (ne | o spaces) |

7. The password will log the referral partner into their referral partner center. You can merge this password into follow-up email since you are creating the password for them.

| Name     | Mike Fusion                        |  |
|----------|------------------------------------|--|
| Code     | mfusion                            |  |
|          | Must start with a letter (no space |  |
| Password |                                    |  |
| Parent   | Parent Name                        |  |
| Status   | Please select one                  |  |

8. The parent referral partner to this referral partner. However, you cannot select self as the parent. This is optional.

| Code           | mfusion                              |
|----------------|--------------------------------------|
|                | Must start with a letter (no spaces) |
| Password       | •••••                                |
| Parent         | Parent Name 🔹                        |
| Status         | Parent Name<br>Geraldine Vaughn      |
| Notify On Lead | Yes 💿 No 💿                           |
|                |                                      |

9. Select "Active" from the drop down otherwise the referral partner will be created as inactive

| Parent          | Geraldine Vaughn  | r                        |
|-----------------|-------------------|--------------------------|
| Status          | Active            |                          |
| Notify On Lead  | Yes No 💿          |                          |
| Notify On Sale  | Yes 🔘 No 💿        |                          |
| Track leads for | 0                 | days. (Set as 0 for unli |
| Cart Skin       | Please select one |                          |

10. Select whether or not to send a notification when a lead or sale is made

| Parent          | Geraldine Vaughn  |                          |
|-----------------|-------------------|--------------------------|
| Status          | Active            |                          |
| Notify On Lead  | Yes 🔵 No 💿        |                          |
| Notify On Sale  | Yes 🔵 No 💿        |                          |
| Track leads for | 0                 | days. (Set as 0 for unli |
| Cart Skin       | Please select one |                          |

11. The number of days to track the lead. Limit the number of days the referral partner's tracking cookie is active after a link click. Leave this field blank if you do not want to limit the credit window.

| Notify On Lead  | Yes 🔵 No 💿        |                                |
|-----------------|-------------------|--------------------------------|
| Notify On Sale  | Yes 🔵 No 💿        |                                |
| Track leads for | 0                 | days. (Set as 0 for unlimited) |
| Cart            | Please select one |                                |
| Save            |                   |                                |
|                 |                   |                                |

12. The cart skin is a legacy shopping cart theme to use when customers access the shopping cart through this referral partner. This is optional.

| Notify On Lead  | Yes 🔵 No 💿        |                                |
|-----------------|-------------------|--------------------------------|
| Notify On Sale  | Yes 🔵 No 💿        |                                |
| Track leads for | 0                 | days. (Set as 0 for unlimited) |
| Cart Skin       | Please select one | $\leftarrow$                   |
|                 |                   |                                |
| Save            |                   |                                |

13. Click on the "Save" to create the referral partner record

| Notify On Lead  | Yes 🔵 No 💿        |                                |
|-----------------|-------------------|--------------------------------|
| Notify On Sale  | Yes 🔵 No 💿        |                                |
| Track leads for | 0                 | days. (Set as 0 for unlimited) |
| Cart Skin       | Please select one |                                |
| Save            |                   |                                |